### ATM申請「行動御守2.0」 (1/9)

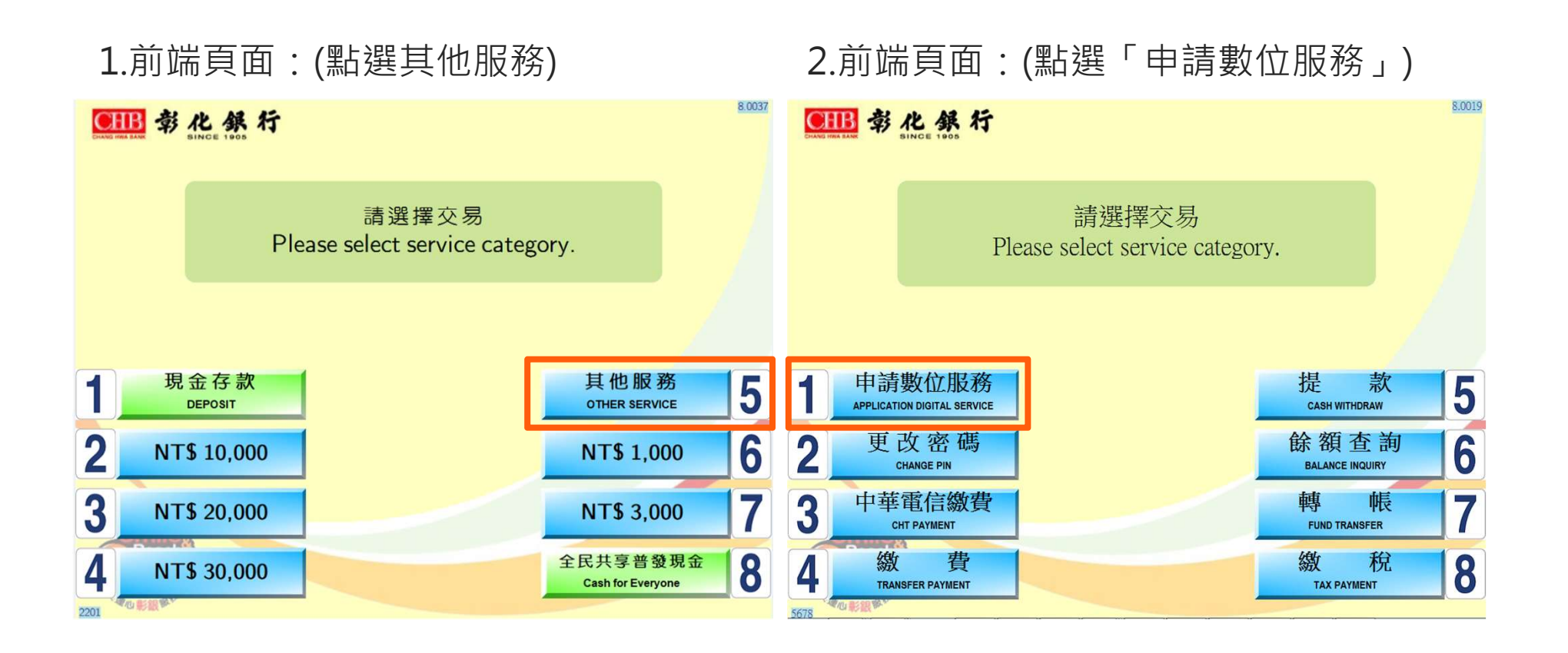

### ATM申請「行動御守2.0」 (2/9)

3.前端頁面:(點選「申請行動御守2.0」) 4.前端頁面:(確認行動電話號碼) 8.0037 8.0037 CHB 彰化銀行 CIIB 彰化銀行 諸
選
擇
服
務 申請行動御守2.0 Apply Mobile-amulet 2.0 Please select service category. 請確認留存於本行之行動電話號碼,本行將於設定完成(取回卡 片)後,發送認證連結之簡訊至您的行動電話號碼 Please confirm your phone number, system will send verification SMS to you. 申請個人網銀/行動銀行 5 無卡提款申請 請確認留存於本行之行動電話號碼 Apply Personal e-Banking/Mobile Banking NoCard Apply 手機號碼: 091: 申請行動御守2.0 5 Phone No. Apply Mobile-amulet 2.0 重設個人網銀代號/密碼 確認 取 消 手機號碼註冊 CANCEL Mobile Transfer Function OK 2201 2201

# ATM申請「行動御守2.0」 (3/9)

5.前端頁面:(設定4位數ATM申請驗證碼) 6.前端頁面:(取回卡片)

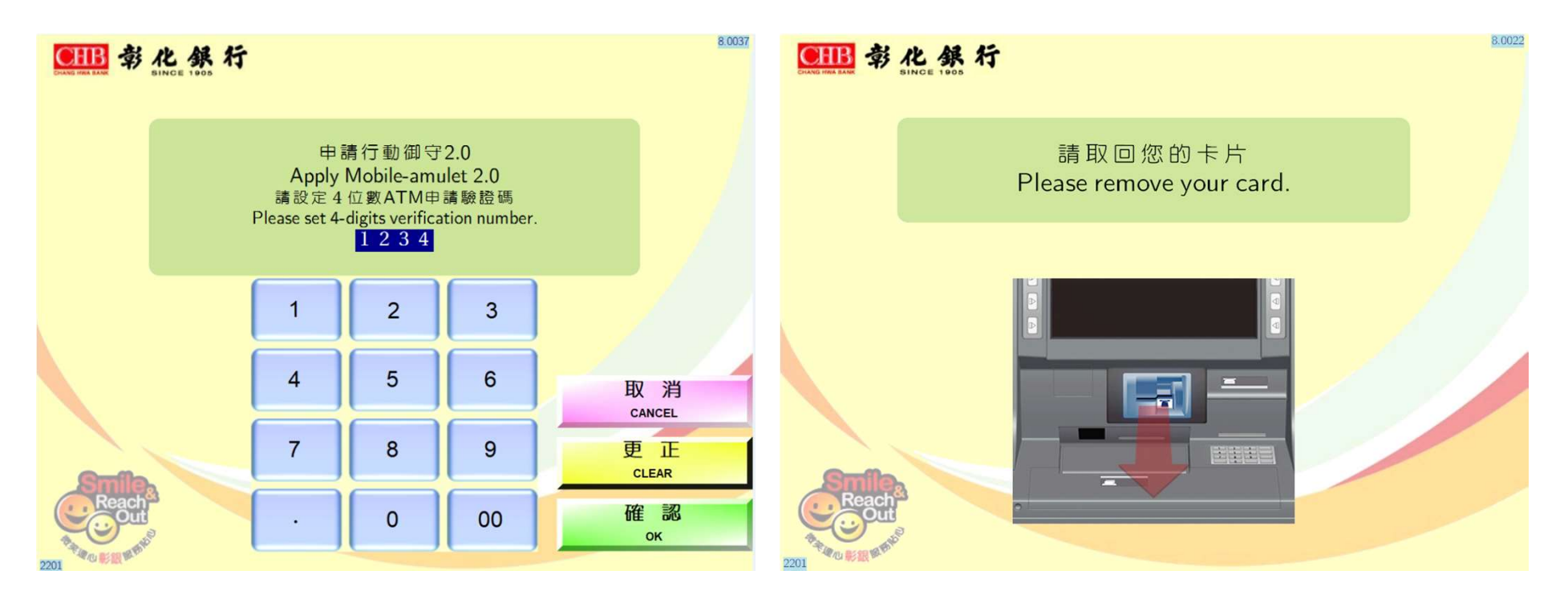

# ATM申請「行動御守2.0」 (4/9)

### 7.前端頁面:(請取出明細表)

### 8.前端頁面:(交易完成,系統發送認證連 結簡訊至本行留存之行動電話號碼

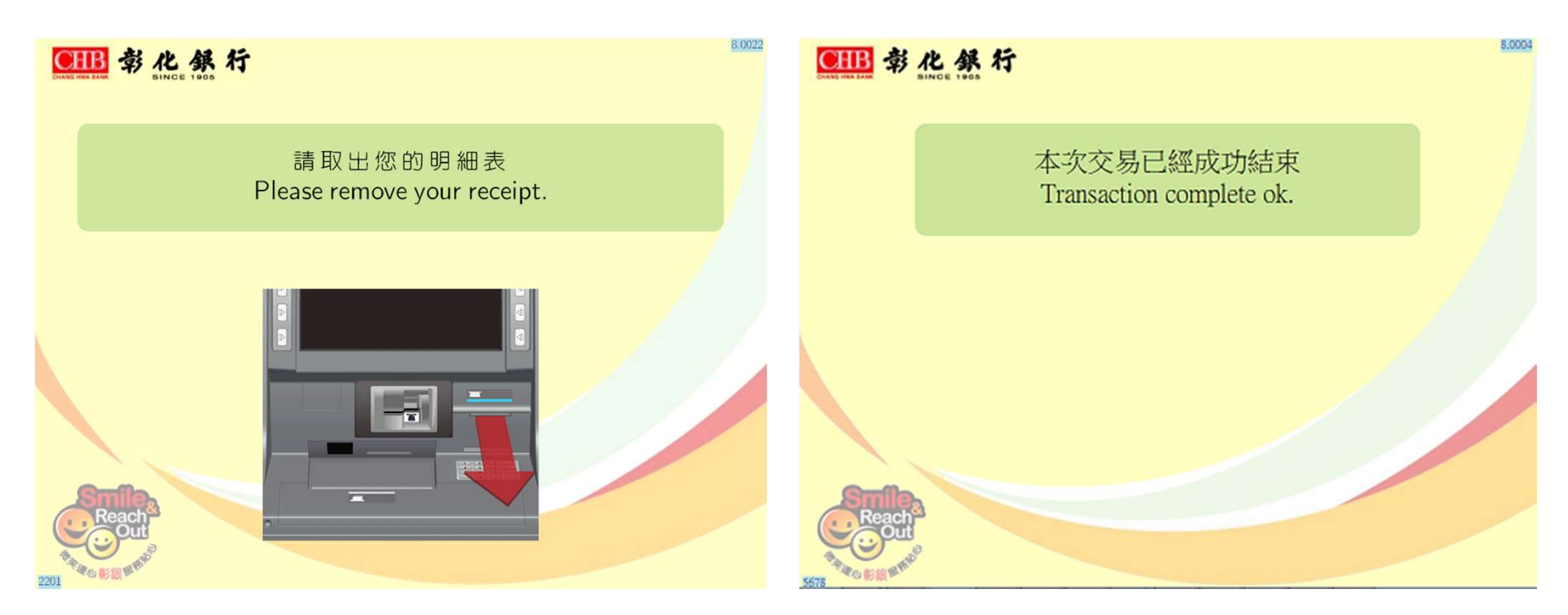

CHANG HWA BANK

### ATM申請「行動御守2.0」 (5/9)

9.查看該行動電話號碼收到之簡訊並點擊認證連結網址, 簡訊內容如下:

感謝您使用ATM申請彰化銀行行動御守2.0,請於24小時內點擊以下網址以確認申請,謝謝。 https://xxyyz.chb.com.tw/xxxxxx/xxxx/xxxx/xxxxx/xxxxx=xxxxxx【提醒您, 請勿轉寄或轉發簡訊內容或告知他人驗證碼資訊,以確保帳戶安全】

# ATM申請「行動御守2.0」 (6/9)

#### 10.開啟ATM申請行動御守2.0認證頁 面,輸入ATM設定之4位數驗證碼 及圖形驗證碼

| ●Ⅲ 彰化銀行                                             |
|-----------------------------------------------------|
| ATM申請行動御守2.0認證                                      |
| 請輸入ATM申請驗證碼<br>●●●●                                 |
| 圖形驗證碼<br>389271 389271 €                            |
| ▲ 確認 🛛 登 清除重填                                       |
| 103 銀行公告                                            |
| ♀ 彰化銀行首頁                                            |
| ■ 企業金融                                              |
| © 2017 CHANG HWA BANK<br>彰化銀行版欄所有<br>隱私權保護政策 資訊安全專區 |

#### 11. 設定行動御守2.0裝置綁定驗證碼及 審閱約定條款

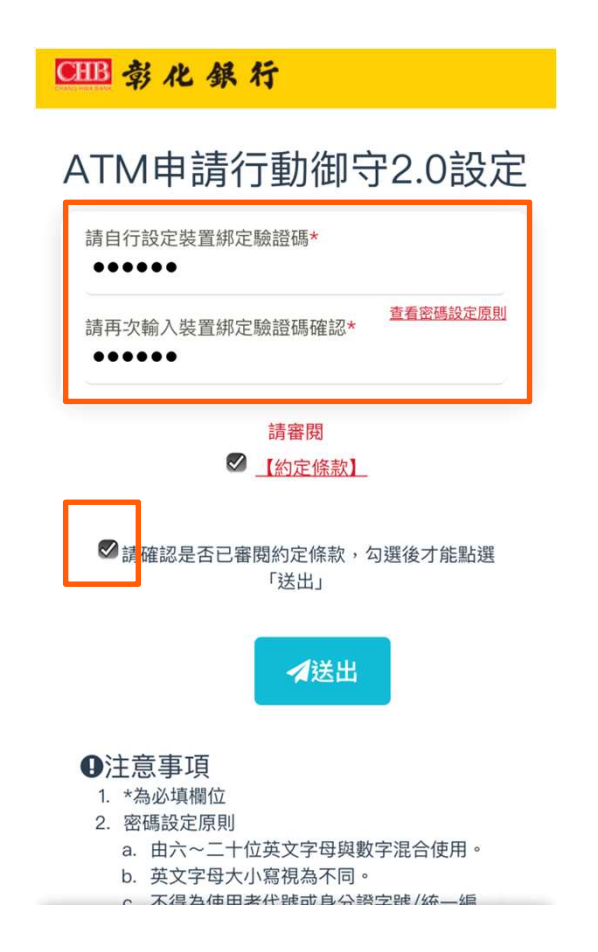

CHANG HWA BANK

### ATM申請「行動御守2.0」 (7/9)

12.申請成功,請記下驗證碼並下載/ 開啟彰銀行動網APP 13.登入後於彈跳視窗選擇立即前往;或點選管理設定→ 行動御守2.0/快速登入→「行動裝置綁定/查詢」

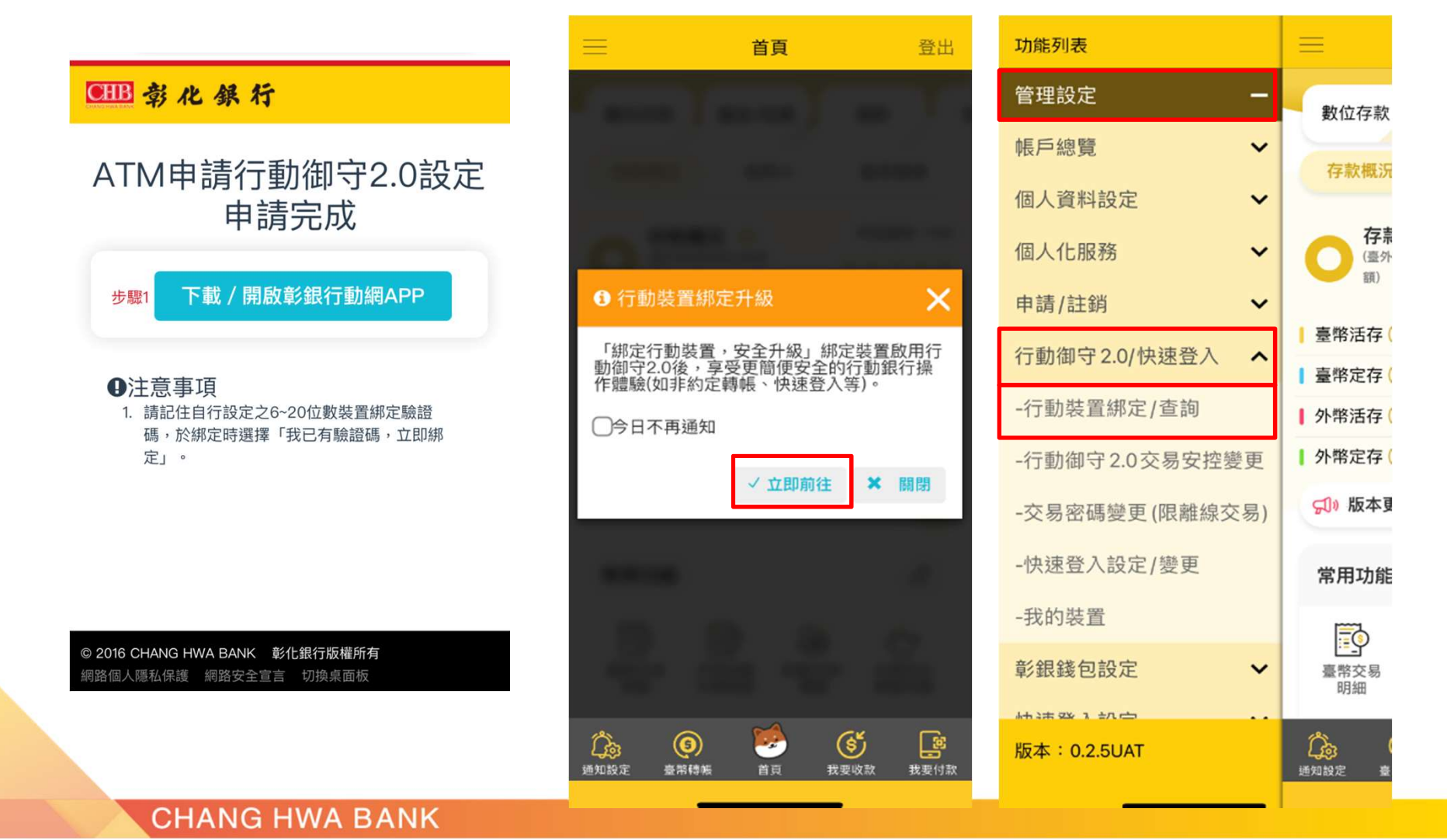

ATM申請「行動御守2.0」 (8/9)

#### 14.選擇

「我已有驗證碼,立即綁定」

### 15.選擇行動御守2.0交易安控,本例為「圖形鎖」及可選 擇是否設定交易密碼(行動裝置沒有網路時認證用)

|                                                       | ─────────────────────────────────────                                             | ────────────────────────────────────                                                                   |
|-------------------------------------------------------|-----------------------------------------------------------------------------------|----------------------------------------------------------------------------------------------------|
| ● 資料選擇 ② ③                                            | <ul> <li>資料選擇</li> <li>2</li> <li>3</li> </ul>                                    | ●●●●●●●<br>6~12位數字,不能完全相同、連續3位數字及出生年月                                                                  |
| 每個裝置僅限提供一個ID綁定,請確認此裝置為<br>您本人所有,並在此裝置綁定,再選擇以下綁定<br>方式 | 安控機制<br>✓ 驗證碼                                                                     | 交易密碼確認                                                                                                 |
| 我沒有驗證碼,立即綁定<br>我已有驗證碼,立即綁定<br>i 什麼是驗證碼?               | abc@mail.com<br>線定或解除線定會發通知,如須修改講至管理設定→個人<br>資料變更,進行修改<br>i 什麼時候使用?               | ✓業已審閱【快速登入暨行動御守2.0<br>安控交易服務約定事項】                                                                      |
|                                                       | <ul> <li>1)前向く20交易支援力式設定</li> <li>人臉/指紋</li> <li>一 数字密碼</li> <li>● 不啟用</li> </ul> | ∽回上一頁 ✓ 確定                                                                                             |
|                                                       | <ul><li>     甘麼是離線交易?     固用交易密碼(限離線交易)     </li></ul>                            | ⇒注意事項                                                                                                  |
|                                                       | ✓業已審閱【快速登入暨行動御守2.0安<br>控交易服務約定事項】                                                 | 十行動御守2.0交易安控用於非約定轉帳、臺幣匯款等連<br>線驗證。<br>交易密碼用於非約定轉帳、臺幣匯款等離線驗證。<br>大成年僅得透過「驗證碼」申請行動御守2.0(含交易安<br>控及交易密碼)。 |
| (5) (5) (5) (5) (5) (5) (5) (5) (5) (5)               | 近                                                                                 | (5) (5) (5) (5) (5) (5) (5) (5) (5) (5)                                                                |

CHANG HWA BANK

# ATM申請「行動御守2.0」 (9/9)

#### 16.請確保裝置為本人使用, 按確認繼續

| ─────────────────────────────────────                                                                                                    | <b>訪</b> 登出                                             |  |
|----------------------------------------------------------------------------------------------------|---------------------------------------------------------|--|
| abc@mail.com                                                                                                    |                                                         |  |
| 網定或解除綿定會發通知,如須修改<br>資料變更,進行修改                                                                                                    | 請至管理設定→個人                                               |  |
| <b>i</b> 什麼時候使用?<br>行動御守2.0交易安控方式設定                                                                                                    |                                                         |  |
| ●人臉/指紋                                                                                                    | 彩鎖                                                      |  |
| <ul> <li>提醒您:</li> <li>1.本行建議為維護您的交易<br/>成功後,將改採行動御守2.0<br/>密碼進行驗證,並停止您的;<br/>務(如:隨機密碼等)</li> <li>2.為確保您的權益,請確認<br/>您本人使用,勿與他人共用<br/>的交易安全。</li> </ul> | 安全, 綁定<br>交易安控及<br>其他安控服<br>。<br>此裝置僅限<br>,以保障您         |  |
| 取消                                                                                                    | 確認                                                      |  |
| <ul><li>○回上一頁</li><li>✓ 確定</li><li>☆注意事項</li></ul>                                                                                                    |                                                         |  |
| (5)         (5)           通知設定         臺幣轉帳         首頁                                                                                                 | またのであります。         またのであります。           我要收款         我要付款 |  |

CHANG HWA BANK

|                       | 行動裝置綁定/查詢 登出                |  |
|-----------------------|-----------------------------|--|
| 1 2 資料                | 編輯 3                        |  |
|                       |                             |  |
| 裝置資訊                  |                             |  |
| 裝置名稱                  | iPhone 12 Pro               |  |
| 行動御守<br>2.0交易安<br>控方式 | 圖形鎖                         |  |
| 驗證碼驗                  | 證<br>輸入驗證碼<br><u>chb009</u> |  |
| Ê, E                  | ∽ 回上一頁<br>✓ 確定              |  |

17. 輸入自行設定之裝置綁

**定驗證碼**後按確定

#### 18.輸入兩次圖形鎖,即 設定完成

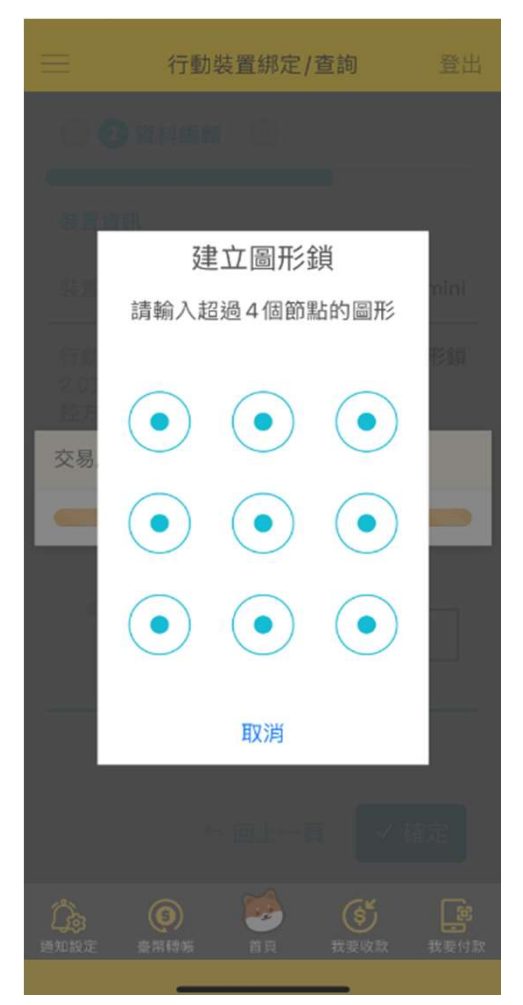